## Tutorial para o e-mail institucional Google!

Para efetivar a inscrição no curso **Fundamentos Google para o Ensino** é necessário utilizar o email institucional Google.

Para confirmar o seu e-mail institucional Google, na Secretaria Escolar Digital, acesse <u>https://sed.educacao.sp.gov.br/</u>.

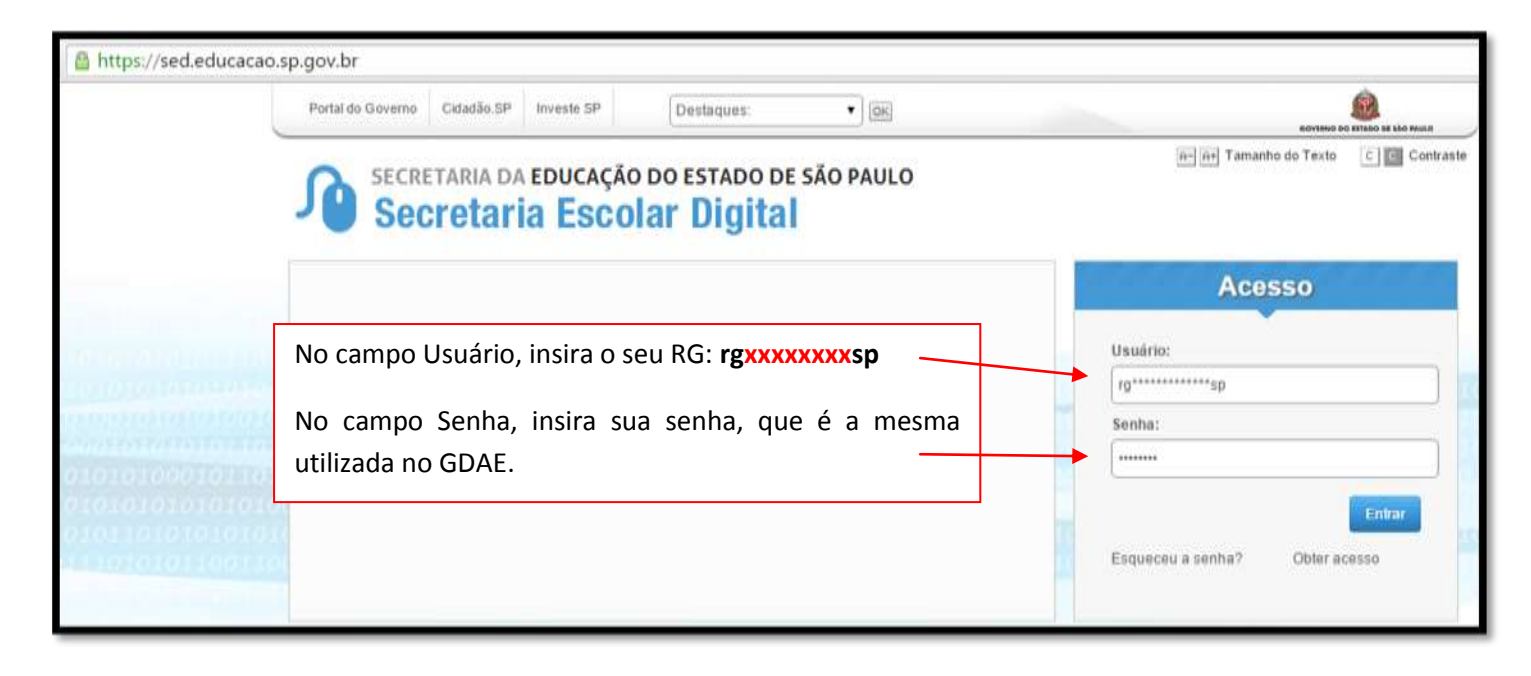

Na próxima janela, selecione o perfil, clicando sobre a palavra "Professor".

| Acesso<br>Selecione m Perfil<br>Professor<br>Identifique o seu e-mail institucional Google. |                                                        |
|---------------------------------------------------------------------------------------------|--------------------------------------------------------|
| Portal do Governo Cidadão SP Investe SP Destaques:                                          | ٤                                                      |
| Secretaria da Educação do Estado de São Paulo<br>Secretaria Escolar Digital                 | Contraste<br>Olá, XXXXX XXXXXXXXXXXXXXXXXXXXXXXXXXXXXX |
| Hame Dróximos Sventor                                                                       | Notificações                                           |

Após identificar seu e-mail institucional Google, verifique se o mesmo é válido e ativo. Para isso, acesse <u>www.gmail.com.br</u> e faça o login com o seu e-mail institucional Google.

|                        | Google                                               |
|------------------------|------------------------------------------------------|
| Apena                  | s uma conta. Tudo o que o Google oferece.            |
|                        | Fazer login para prosseguir para o Gmail             |
|                        |                                                      |
| Insira seu e-mail inst | titucional Google.                                   |
| Insira sua senha (a n  | nesma do GDAE).                                      |
|                        | xxxxxxx@prof educacao.sp.gov.br                      |
|                        |                                                      |
|                        | Fazer login                                          |
|                        | Continuar conectado Precina de ajuda?                |
|                        | Criar uma conta                                      |
|                        | Uma Conta do Google para tudo o que o Google oferece |

A próxima janela confirma de forma efetiva a criação do seu e-mail institucional Google.

| ogle                                                          |                                     | - Q                                                                                                    |
|---------------------------------------------------------------|-------------------------------------|----------------------------------------------------------------------------------------------------|
| il +                                                          | C Mais+                             |                                                                                                    |
| REVER                                                         | 📄 🖕 Equipe do Google+               | Primeiros passos no Google+ - Bem-vindo ao Google+XXXXXX Compartilhe com as pessoas Importantes pa           |
| (1)                                                           | 📋 📩 Equipe do Gmail                 | Dicas para usar a nova Calxa de entrada - Olá XXXXXX i iem-vindo à Calxa de entrada do Gmail Salve tudo Con  |
| trela                                                         | 🖂 📩 Equipe do Gmail                 | O melhor do Gmail, onde você estiver - Olá, XXXXXX enha o aplicativo oficial do Gmail Os melhores recursos d |
| 105                                                           | 📋 📩 Equipe do Gmail                 | Como usar o Gmail com o Google Apps - Olá,XXXXXX rabalhe de forma mais inteligente com o Gmail e o Goo       |
|                                                               |                                     |                                                                                                    |
| - C III                                                       | 10% Conta                           | criada Aprender mals sobre                                                                                   |
| que vocé ainda<br>ninguém para<br>ir. Convide<br>ontatos para | Progresso da<br>configuração Defini | r uma assinatura Imagem de perfil                                                                            |